# Installation d'un serveur proxy avec ARTICA

Téléchargement de l'ISO d'installation : <u>https://www.articatech.com/download.php</u>

#### 1 - Installation

|                                                         | Welcome to the<br>Artica 64Bits 04.3<br>Help                                                                                                    | Artica CD-ROM<br>0 Service Pack 112                                                                                                    |
|---------------------------------------------------------|----------------------------------------------------------------------------------------------------|----------------------------------------------------------------------------------------------------|
| Buo.                                                    | ENTER to boot or                                                                                                    | <b>TAD (]</b>                                                                                                    |
| Fre                                                     | SS ENTER LU DUUL UP                                                                                                    | THE LO EATL A MENA ENTRY                                                                                                    |
| 1.6                                                     | 51112 Oct.                                                                                                    |                                                                                                    |
| Choose the language                                     | to be used for the inst                                                                                                    | ct a language                                                                                                    |
| Choose the language<br>also be the default              | to be used for the inst<br>language for the instal                                                                                                    | ct a language<br>allation process. The selected language will<br>led system.                                                                                                    |
| Choose the language<br>also be the default<br>Language: | to be used for the inst<br>language for the instal                                                                                                    | ct a language<br>allation process. The selected language will<br>led system.                                                                                                    |
| Choose the language<br>also be the default<br>Language: | [11] Sele<br>to be used for the instal<br>language for the instal<br>Albanian<br>Arabic<br>Asturian<br>Basque<br>Belarusian<br>Bougarian<br>Catalan<br>Chinese (Simplified)<br>Chinese (Traditional)<br>Croatian<br>Czech<br>Danish<br>Dutch<br>Esperanto<br>Estonian<br>Finnish<br>Finneh<br>Galician<br>German<br>Greek | ct a language<br>allation process. The selected language will<br>led system.<br>- No localization +<br>- Shqip<br>- マーンチ<br>- Asturianu<br>- Euskara<br>- Bosanski<br>- Bosanski<br>- Bosanski<br>- 中文(育体)<br>- 中文(育体)<br>- 中文(常徳)<br>- Hrvatski<br>- Čeština<br>- Dansk<br>- No localization +<br>- Asturianu<br>- Català<br>- 中文(育体)<br>- 中文(常徳)<br>- Hrvatski<br>- Čeština<br>- Dansk<br>- Noderlands<br>- English<br>- English<br>- Esperanto<br>- Eesti<br>- Suomi<br>- Français<br>- Ealego<br>- Deutsch |

| ٢   | [!!] Terminer l'installation                                                                                                    |
|-----|----------------------------------------------------------------------------------------------------|
| 4   | Installation terminée                                                                                                    |
|     | L'installation est terminée et vous allez pouvoir maintenant démarrer le nouveau système.<br>Veuillez vérifier que le support d'installation (CD, disquettes) est bien retiré afin que<br>le nouveau système puisse démarrer et éviter de relancer la procédure d'installation. |
| 100 | <revenir arrière="" en=""> <a href="https://www.continuers.com"></a></revenir>                                                                                                    |

Après le redémarrage, l'installation des paquets se mettra en place

| Extracting Artica Base pag | ISO Installation |  |
|----------------------------|------------------|--|
|                            | 33%              |  |
| L                          |                  |  |

2 - Configuration de l'interface réseau

| System<br>KeyBoard<br>Processes<br>WebInterface<br>Statistics<br>License<br>Meta<br>Reboot<br>Shutdown<br>Exit | Modify server Network configuration<br>Root password and system tasks<br>Keyboard and Language setup<br>Processes Monitor<br>Web console menu<br>Statistics menu<br>License Info<br>Meta client menu<br>Reboot this server<br>Shutdown this server<br>Exit to the shell |
|----------------------------------------------------------------------------------------------------|----------------------------------------------------------------------------------------------------|
|----------------------------------------------------------------------------------------------------|----------------------------------------------------------------------------------------------------|

| [ N E T H O R K - M E N U ]                                                                                                    |
|----------------------------------------------------------------------------------------------------|
| You can use the UP/DOWN arrow keys<br>Choose the TASK                                                                                                    |
| RECONFReconfigure/Rebuild NetworkDNSDNS setup (192.168.1.1, 8.8.8.8)eth0Modify eth0 interface [00:15:5d:64:68:19] (192.168.1.31/255.255.255.0)INSTEMInstall the FireWallBroadcomInstall Broadcom driverRealtekInstall Realtek/ralink driversQuitReturn to main menu |
| <mark>&lt; OK &gt;</mark>                                                                                                    |
| ENTER IP ADDRESS FOR 'eth0'                                                                                                    |
| Enter your IP address for the ethO Interface.<br>Example: 111.112.113.114                                                                                                    |
| Adresse IP                                                                                                    |
|                                                                                                    |
|                                                                                                    |
| < OK > <cancel></cancel>                                                                                                    |
| ENTER IP ADDRESS FOR 'eth0'<br>Enter your netmask for the eth0 Interface.<br>Example: 255.255.255.0                                                                                                    |
| Masque                                                                                                    |
|                                                                                                    |
|                                                                                                    |
|                                                                                                    |
| ENTER IP ADDRESS FOR 'eth0'<br>Enter your gateway for the eth0 Interface.<br>Example: 111.112.113.114<br>If this interface is the main gateway of your network, set<br>0.0.0.0 here                                                                                 |
| Passerelle                                                                                                    |
| < OK > <cancel></cancel>                                                                                                    |

Accès à l'interface web : https://<AdresseIP>:9000

### 3 - Configuration de l'interface web

#### Bienvenue dans le projet Artica

Cet assistant va vous guider afin de paramétrer les options principales de votre serveur. Cliquez sur suivant afin de continuer

| Serveur et domaine                                    |                                               |                   |             |
|-------------------------------------------------------|-----------------------------------------------|-------------------|-------------|
| Zone De Temps:<br>Nom Netbios:<br>Domaine Du Serveur: | Europe/Paris<br>Nom machine<br>Nom de domaine |                   | ~           |
| Réseau<br>Les paramètres réseau seront app            | liqués après le prochain redémarrag           | ē.                |             |
| Interface Réseau                                      | Adresse IP                                    | Adresse MAC       |             |
| eth0                                                  | Adresse IP                                    | 00:15:5d:64:68:19 |             |
| Serveur DNS Primaire:<br>Serveur DNS Secondaire:      | DNS 1<br>DNS 2                                |                   |             |
|                                                       |                                               |                   | « Suivant » |

| Bienvenue dans le<br>Cet assistant va vous guider afin de paramé<br>Cliquez sur suivant afin de continuer | projet Artica<br>étrer les options principales de votre s | erveur.    |             |
|----------------------------------------------------------------------------------------------------|-----------------------------------------------------------|------------|-------------|
| Société virtuelle                                                                                         |                                                           |            |             |
| Votre Adresse Email:                                                                                      | Adresse mail                                              |            |             |
| Organisation:                                                                                             | Nom organisation                                          |            |             |
|                                                                                                    |                                                           | _          |             |
|                                                                                                    |                                                           | « Retour » | « Suivant » |

| Bienvenue dans le pro                                                                                                    | jet Artica                                                                                                    |
|----------------------------------------------------------------------------------------------------|----------------------------------------------------------------------------------------------------|
| Cet assistant va vous guider afin de paramétrer les<br>Cliquez sur suivant afin de continuer                                                                                                    | options principales de votre serveur.                                                                                                    |
| La mémoire de votre serveur 3851MB n'est pas<br>serveur Artica ainsi que ses composants.<br>Nous vous encourageons fortement d'augment<br>production.<br>Artica n'est pas qu'une Interface d'administrati<br>avancées telles que les surveillances des service<br>Bien sûr vous pouvez continuer à utiliser le serv<br>Mais ne soyez pas mécontent si le serveur devie | a dans les spécifications requises afin de faire fonctionner correctement votre<br>er sa mémoire avec un minimum de 2.5G avec 2 Cpus pour utilisation en<br>on mais un ensemble de services vous assurant l'accès à des fonctionnalités<br>is, système d'auto-réparation, statistiques<br>eur tel quel.<br>int surchargé ou bien que l'interface d'administration soit longue à s'afficher. |
| SuperAdmin Artica<br>Ce compte est le compte utilisateur utilisé p                                                                                                    | our accéder à la console Web principale, veuillez vous en rappeler.                                                                                                    |
| Nom D'Utilisateur: Nom                                                                                                    | n d'utilisateur de l'administrateur                                                                                                    |
| Mot De Passe: •••                                                                                                    | •••                                                                                                    |
| Confirmer: •••                                                                                                    | •••                                                                                                    |
|                                                                                                    |                                                                                                    |
|                                                                                                    | « Retour » « Construire Les Paramètres »                                                                                                    |

#### 4 - Configuration proxy

Activation des modules proxy Système → Fonctionnalités Installer les paquets suivants :

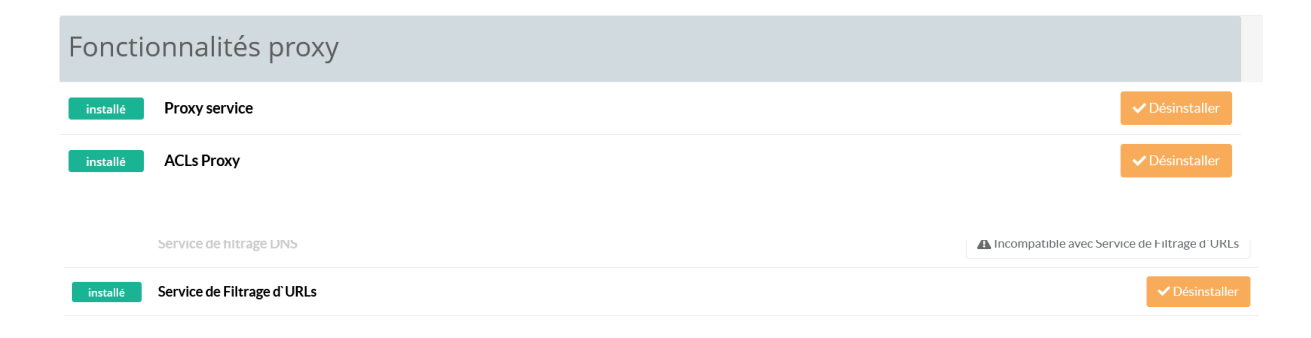

#### 5 - Interdire l'accès à un site web

Votre proxy  $\rightarrow$  Règles globales  $\rightarrow$  Blocage de site web :

| llocage de site web                                              |                                                                                                    |
|------------------------------------------------------------------|----------------------------------------------------------------------------------------------------|
|                                                                  |                                                                                                    |
| Indiquez la partie principale du domaine Internet: images.domair | ntld or domaintld. N'indiquez pas la première partie telle que www. www.domain.tld n'est pas supporté |
| 1<br>Sites Web:                                                  |                                                                                                    |
|                                                                  |                                                                                                    |

#### Filtrage Internet $\rightarrow$ Règle de filtrage :

| rdre       | Règle                       | -                                                                 | -                                                              |              | Sources | Listes Noires | Listes Blanches | Dupliquer | Déplacer | Suppr |
|------------|-----------------------------|-------------------------------------------------------------------|----------------------------------------------------------------|--------------|---------|---------------|-----------------|-----------|----------|-------|
| -          | Défaut, Lo<br>Les sites inc | règle défaut est utilisée si au<br>connus des catégories interdit | cun groupe ne correspond aux c<br>es sont par défaut autorisés | utres règles | *       | 2 Catégories  | 1 Catégorie     |           | -        | -     |
| R          | ègle                        | Listes Noires                                                     | Listes blanches                                                | Période      |         |               |                 |           |          |       |
| <b>+</b> A | jouter de                   | s catégories                                                      |                                                                |              |         |               |                 |           |          |       |
|            |                             | $\sim$                                                            |                                                                |              |         |               | Search          |           | Q        | -     |
|            | Catégori                    | e                                                                 | Descr                                                          | iption       |         |               |                 |           |          |       |

Des listes de sites de l'université de Toulouse rangés par catégories sont disponibles :

|          | Catégorie                    | Description                                                                                         |              |
|----------|------------------------------|----------------------------------------------------------------------------------------------------|--------------|
| <b>B</b> | Cheater (Version gratuite)   | Les sites qui sont conçus pour expliquer la tricherie aux examens.<br>28 Éléments                   | Sélectionner |
| U        | D-DOS (Version gratuite)     | Sites Internet qui fournissent des informations pour effectuer des attaques<br>DDOS<br>422 Éléments | Sélectionner |
| P        | Dating (Version gratuite)    | Sites de rencontres pour célibataires<br>3796 Éléments                                              | Sélectionner |
| <b>.</b> | Dialers (Version gratuite)   | Sites internet qui fournissent des informations sur les numéroteurs<br>automatiques<br>1 Éléments   | Sélectionner |
| Ŧ        | Downloads (Version gratuite) | téléchargez<br>4 004 Éléments                                                                       | Sélectionner |
| ę        | Drugs (Version gratuite)     | Sites parlants de drogues.<br>593 Éléments                                                          | Sélectionner |

## 6 - Autorisé l'accès à un site web bloqué par une liste

Votre proxy  $\rightarrow$  Règles globales  $\rightarrow$  Liste blanche :

#### Listes blanches globales

Cette section vous permet d'exclure des objets Internet des systèmes d'authentification, des déchiffrements SSL, des règles de filtrage wel

| Appiquei sp      | Fichier de configuration |
|------------------|--------------------------|
|                  |                          |
| Nouvel element   |                          |
| Activé: ON       |                          |
| Type: Valet      | r par défaut ou nulle 🔹  |
| 1<br>Modèle:     |                          |
| Description: Des | ription                  |